### Editing the electrical parameters of a material

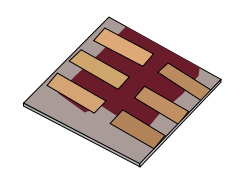

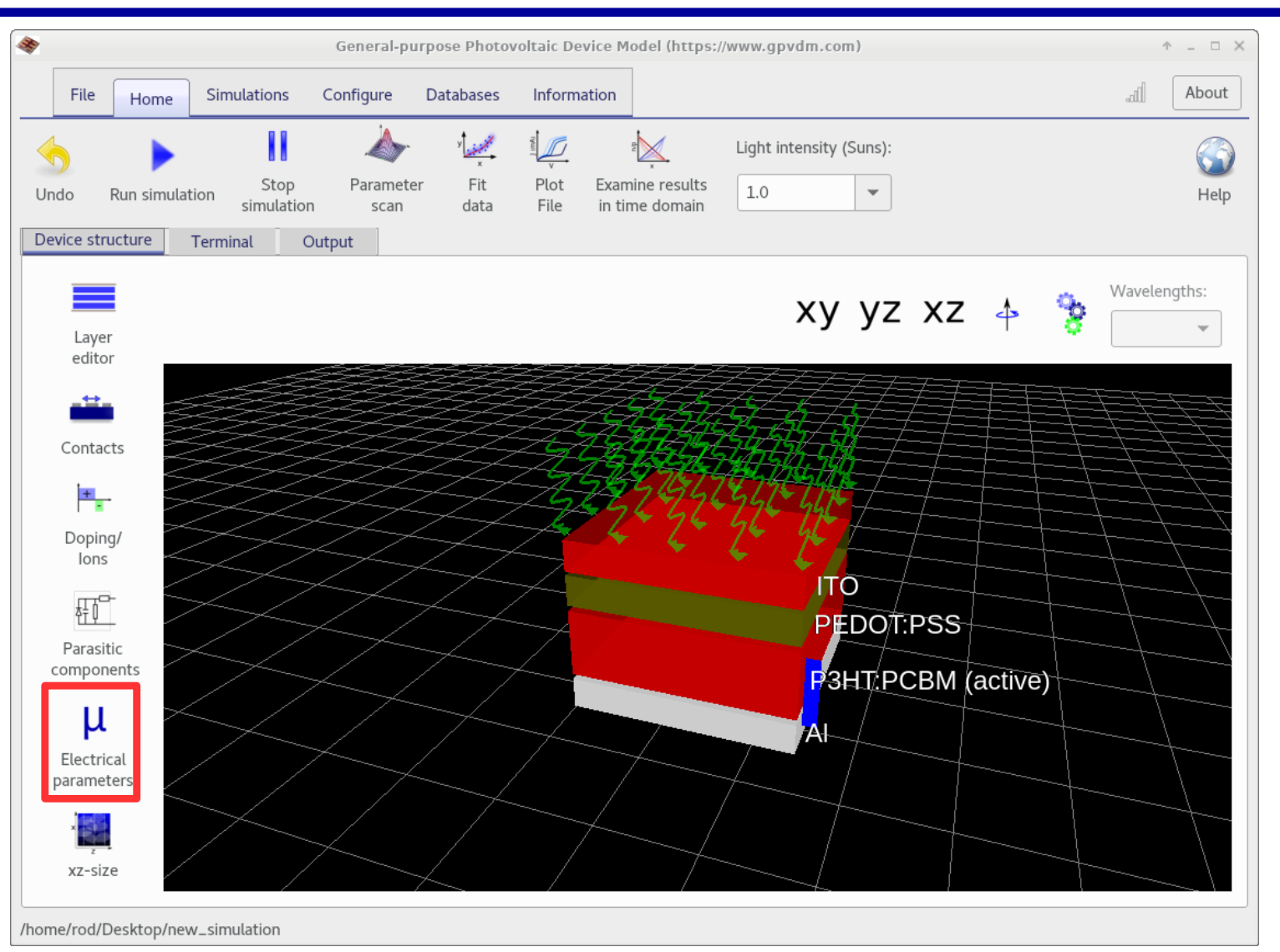

•Click on the Electrical parameter editor, under the device structure tab.

#### This is the electrical parameter window

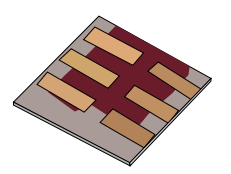

| <del>}</del>     | Electrical parameter                       | editor (https://www.gpv | rdm.com) $\hat{T}$ –                                                 | • × |
|------------------|--------------------------------------------|-------------------------|----------------------------------------------------------------------|-----|
|                  |                                            |                         |                                                                      |     |
|                  | Electrical parameters                      |                         | Luminescence                                                         |     |
| Í                | DoS distribution                           | exponential             | ▼ au                                                                 |     |
|                  | Electron trap density<br>Hole trap density | 3.8e26<br>1.45e25       | m <sup>-3</sup> eV <sup>-1</sup><br>m <sup>-3</sup> eV <sup>-1</sup> |     |
|                  | Electron tail slope                        | 40e-3                   | eV                                                                   |     |
|                  | Hole tail slope                            | 60e-3                   | eV                                                                   |     |
| DoS of P3HT:PCBM | Hole mobility                              | 2.48e-7<br>2.48e-7      | m <sup>2</sup> V <sup>-1</sup> s <sup>-1</sup>                       |     |
|                  | Relative permittivity                      | 3.8                     | au                                                                   |     |
|                  | Number of traps                            | 20                      | bands                                                                |     |
|                  | Free electron to Trapped electron          | 2.5e-20                 | m <sup>-2</sup>                                                      |     |
|                  | Trapped electron to Free hole              | 1.32e-22                | m <sup>-2</sup>                                                      |     |
|                  | Trapped hole to Free electron              | 4.67e-26                | m <sup>-2</sup>                                                      |     |
|                  | Free hole to Trapped hole                  | 4.86e-22                | m <sup>-2</sup>                                                      |     |
|                  |                                            | 1 20 27                 |                                                                      |     |

•Here you can edit the electrical parameters of the electrically active layers. Each *electrically* active layer will get a new tab here.

### Types of layers in gpvdm:

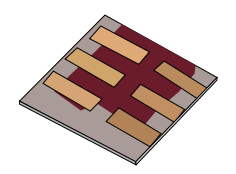

| Layer type | Description                                                                                                | Electrical<br>Equations<br>solved | Optical<br>Equations<br>solved. |
|------------|----------------------------------------------------------------------------------------------------|-----------------------------------|---------------------------------|
| active     | The electrical model is solved over these layers, each layer gets it's own set of electrical parameters.   | Yes                               | Yes                             |
| other      | No electrical equations are solved in these layers.                                                        | No                                | Yes                             |
| contact    | These layers are used to define the electrical contacts, no electrical equations are solved in the layers. | No                                | Yes                             |

•The layer type can be changed using the layer editor.... more on this later.

## Editing an electrical parameter...the trap density....

| 9                | Electrical parameter              | editor (https://www.gpvd | m.com)                                         | - × |
|------------------|-----------------------------------|--------------------------|------------------------------------------------|-----|
|                  |                                   |                          |                                                | D   |
|                  | Electrical parameters             |                          | Luminescence                                   |     |
|                  | DoS distribution                  | exponential              | ▼ au                                           |     |
|                  | Electron trap density             | 3.8e26                   | m <sup>-3</sup> eV <sup>-1</sup>               |     |
|                  | Hole trap density                 | 1.45e25                  | m <sup>-3</sup> eV <sup>-1</sup>               |     |
|                  | Electron tail slope               | 40e-3                    | eV                                             |     |
|                  | Hole tail slope                   | 60e-3                    | eV                                             |     |
|                  | Electron mobility                 | 2.48e-7                  | m <sup>2</sup> V <sup>-1</sup> s <sup>-1</sup> |     |
| DoS of P3HT:PCBM | Hole mobility                     | 2.48e-7                  | m <sup>2</sup> V <sup>-1</sup> s <sup>-1</sup> |     |
|                  | Relative permittivity             | 3.8                      | au                                             |     |
|                  | Number of traps                   | 20                       | bands                                          |     |
|                  | Free electron to Trapped electron | 2.5e-20                  | m <sup>-2</sup>                                |     |
|                  | Trapped electron to Free hole     | 1.32e-22                 | m <sup>-2</sup>                                |     |
|                  | Trapped hole to Free electron     | 4.67e-26                 | m <sup>-2</sup>                                |     |
|                  | Free hole to Trapped hole         | 4.86e-22                 | m <sup>-2</sup>                                |     |
|                  |                                   | 1 20 27                  |                                                |     |

a) Make the density of trap state symetric at  $1 \times 10^{24} \, \text{m}^{-3}$ , and rerun the simulation.

b) Now re-plot the JV curve (**jv.dat**), also find the (**sim\_info.dat**) file, double click on it and find the power conversion efficiency.

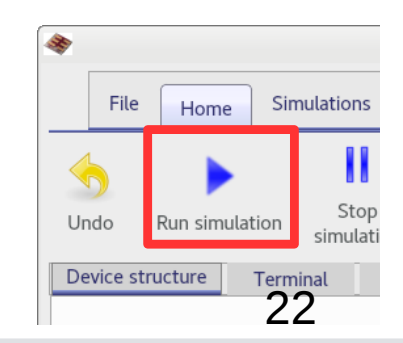

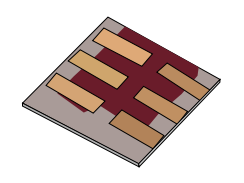

### You should have results which look a bit like this:

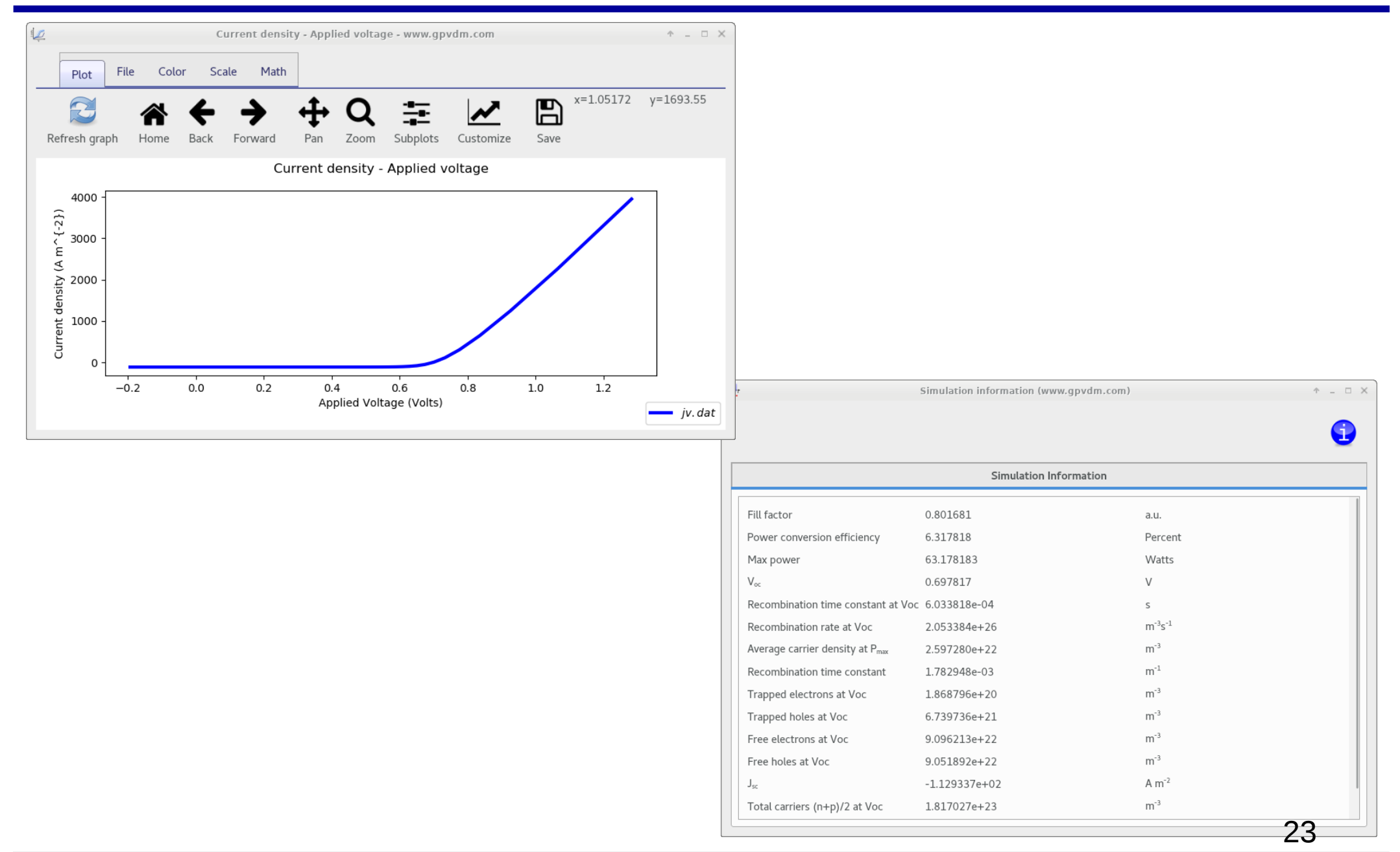

### Varying a parameter many times using the Parameter Scan, window.

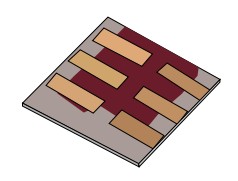

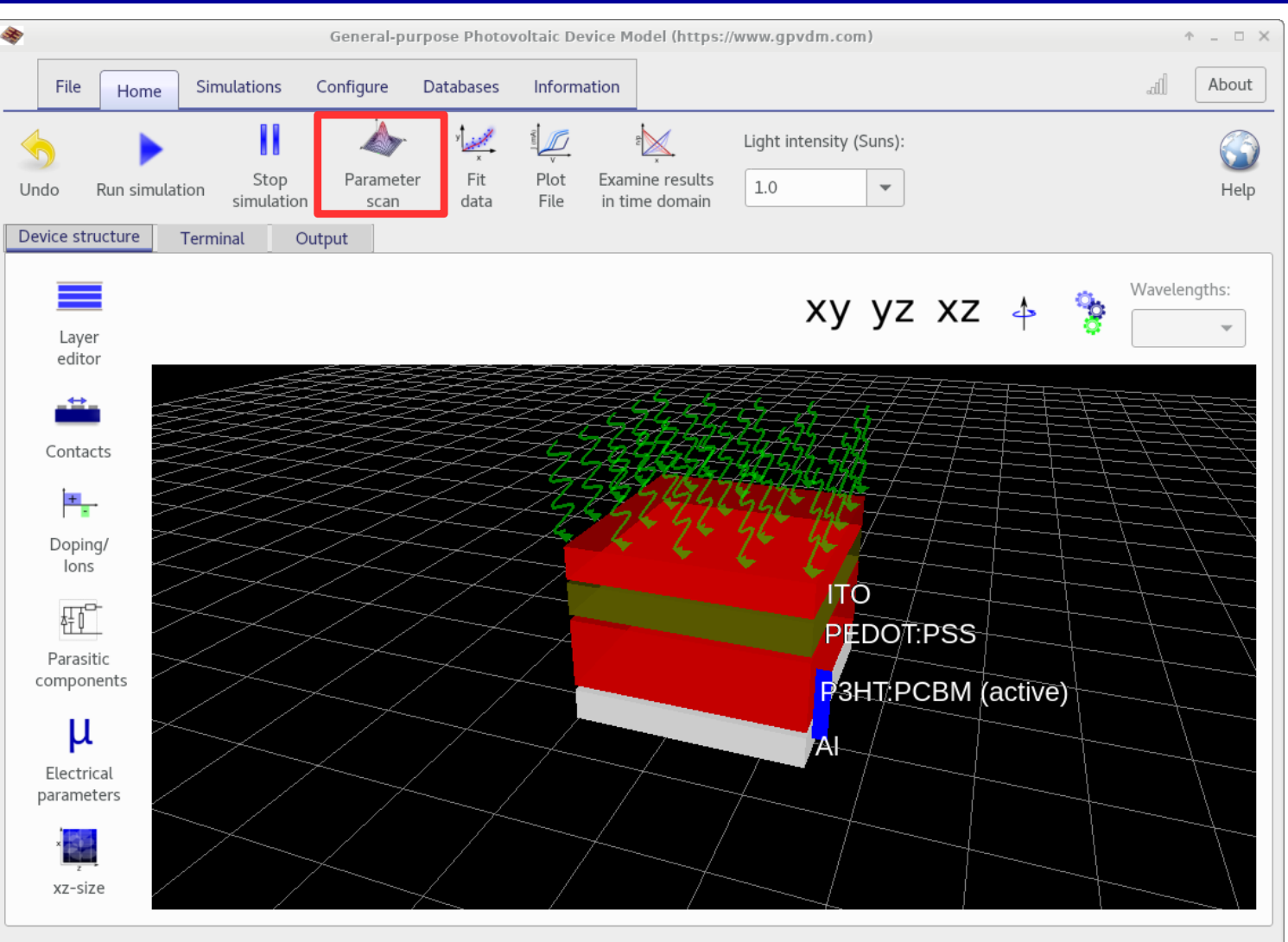

•Often we want to change a simulation parameter several times to understand how a parameter affects a device.

•To do this, use the *Parameter Scan* tool

/home/rod/Desktop/new\_simulation

#### Click on the parameter scan tool

#### The parameter scan window

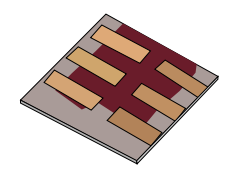

| Scan Simulations |                  | Pa    | rameter scan - gpvdm |        | ↑ _ □ ×   | •Click on the + |
|------------------|------------------|-------|----------------------|--------|-----------|-----------------|
| Run Stop Plot    | Time domain plot | Notes | ⊧ ▶ 🚔<br>[ ▶         |        |           | line to the     |
| scan1            | ÷ —              | 👱 🛧   |                      |        |           | scan.           |
|                  | File             | Token | Parameter to change  | Values | Opperatio |                 |
|                  |                  |       |                      |        |           |                 |

#### A new line should appear...

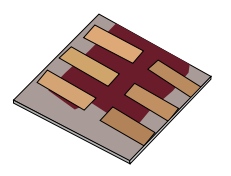

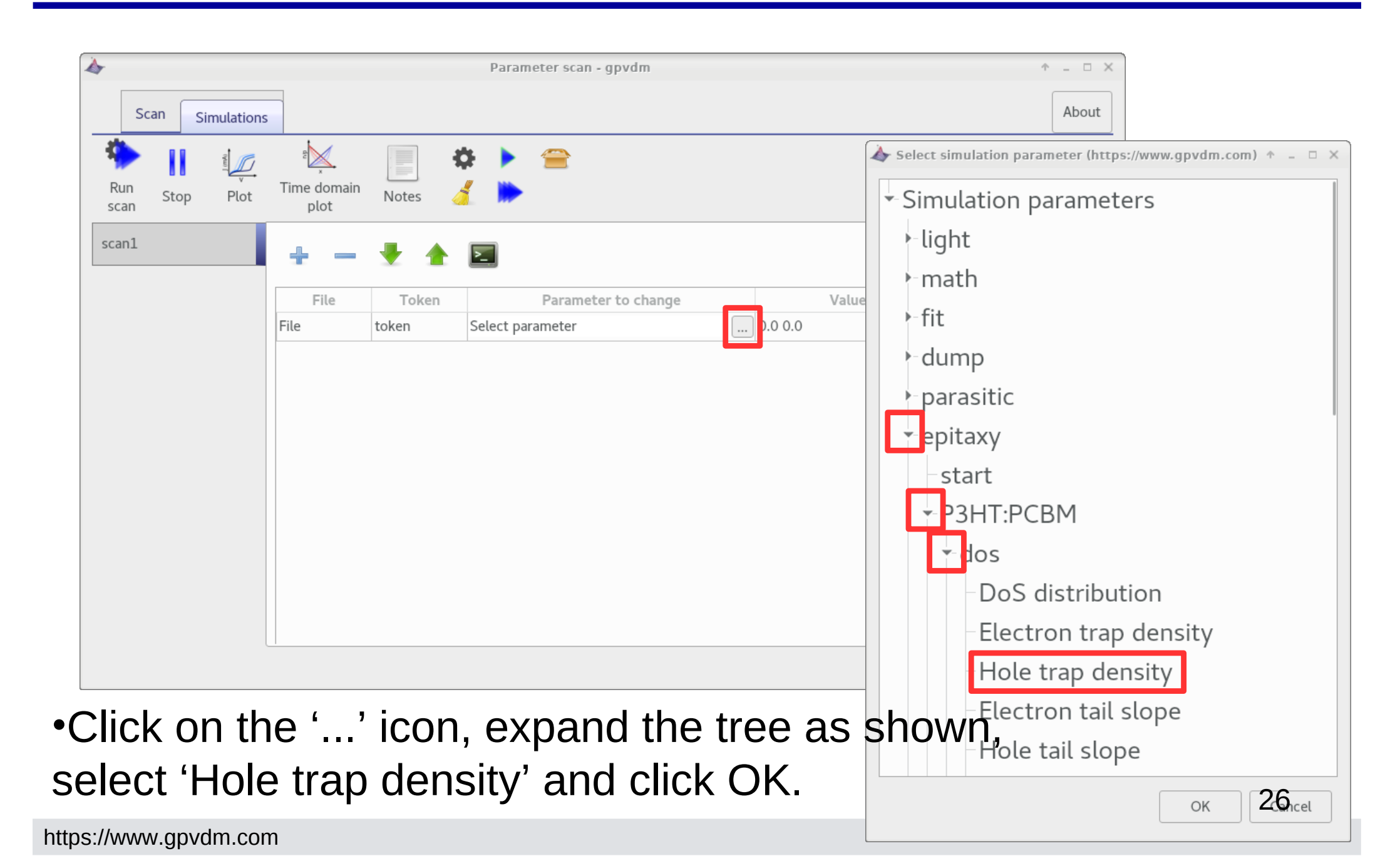

#### The parameter scan window...

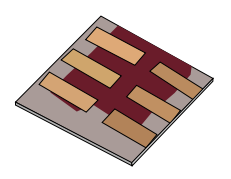

| <b>A</b>         |                                         |         | Parameter scan - gpvdm                 |                                    | ↑ _ □ >     | <     |
|------------------|-----------------------------------------|---------|----------------------------------------|------------------------------------|-------------|-------|
| Scan Simulations | 5                                       |         |                                        |                                    | About       |       |
| Run Stop Plot    | ٹ <mark>و</mark><br>Time domain<br>plot | Notes   | ✿ ▶ 😑<br>∡ ▶                           |                                    |             | -     |
| scan1            | ÷                                       | * *     |                                        |                                    |             |       |
|                  | File                                    | Token   | Parameter to change                    | Values                             | Opperation  |       |
|                  | dos0.inp                                | #Ntraph | pitaxy/P3HT:PCBM/dos/Hole trap density | 0.0 0.0                            | scan 🔻      |       |
|                  |                                         |         |                                        |                                    |             |       |
|                  |                                         |         |                                        |                                    |             |       |
| This shows       | the                                     |         |                                        | Enter the                          | ese (1e24   | 1e25  |
| file/section     | of the                                  | file    |                                        | 1e26) va                           | alues in he | ere.  |
| which will b     | e edite                                 | ed      |                                        | They are                           | e the trap  |       |
| (generated       |                                         |         |                                        | densities                          | s we are o  | ioina |
| outomotion       | ILA                                     |         |                                        |                                    |             |       |
| automatica       | пу <i>)</i> .                           |         |                                        | to scan (                          | over (units | s are |
|                  |                                         |         |                                        | m <sup>-3</sup> eV <sup>-1</sup> ) |             |       |

## But we want to simulate a symmetric device (where Ntraph=Ntrape)...

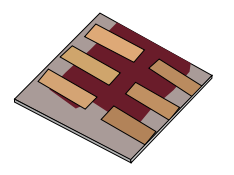

| 4   |           |      |           |             |         |                           | Parameter scan - gpvdm             |                |      |   | ↑ _ □ X |
|-----|-----------|------|-----------|-------------|---------|---------------------------|------------------------------------|----------------|------|---|---------|
|     | Sca       | in g | Simulatio | ns          |         |                           |                                    |                |      |   | About   |
| R   | un<br>:an | Stop | Plot      | Time domain | Notes   | ¢⊧ ►<br><mark>{</mark> ┣► | <b>2</b>                           |                |      |   |         |
| sca | anl       |      |           | ÷           | 🛨 🏦     |                           | Devenation to change               | Veluer         | 0    |   |         |
|     |           |      |           | dos0.inp    | #Ntraph | epitaxy/P3                | HT:PCBM/dos/Hole trap density      | 1e24 1e25 1e26 | scan |   |         |
|     |           |      |           | dos0.inp    | #Ntrape | epitaxy/P3                | BHT:PCBM/dos/Electron trap density | <br>0.0 0.0    | scan | - |         |
|     |           |      |           |             |         |                           |                                    |                |      |   |         |

So using the '+' button add another row and then using the '...' buttons make it look like the above..

# But we want to simulate a symmetric device (where Ntraph=Ntrape)...

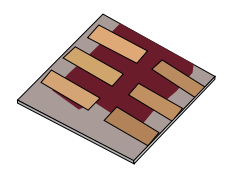

| 4                |                          |         | Parameter scan - gpvdm                      |                |                                         | ÷ _ | - ×  |
|------------------|--------------------------|---------|---------------------------------------------|----------------|-----------------------------------------|-----|------|
| Scan Simulations | s                        |         |                                             |                |                                         | A   | bout |
| Run Stop Plot    | ₽<br>Time domain<br>plot | Notes   | ≿ ▶ ≘<br>[ ▶                                |                |                                         |     |      |
| scan1            | ÷                        | * *     | 2                                           |                |                                         |     |      |
|                  | File                     | Token   | Parameter to change                         | Values         | Opperation                              |     |      |
|                  | dos0.inp                 | #Ntraph | epitaxy/P3HT:PCBM/dos/Hole trap density     | 1e24 1e25 1e26 | scan                                    | -   |      |
|                  | dos0.inp                 | #Ntrape | epitaxy/P3HT:PCBM/dos/Electron trap density | mirror         | epitaxy/P3HT:PCBM/dos/Hole trap density | -   |      |
|                  |                          |         |                                             |                |                                         |     |      |

•Then from this menu select, 'epitaxy/P3HT:PCBM/dos/Hole trap density'.

•The words 'mirror' will appear in the values column. This means that the values for Electron trap density will follow that of the Hole trap density.

•Now click 'Run scan'...., it will run the simulations in parallel across all cores of your CPU.

#### Plotting the results.

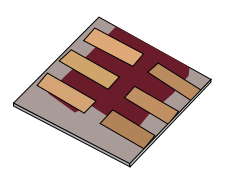

| 4              | Parameter scan - gpvdm |         |                                             |                                         |                                         |       |  |  |
|----------------|------------------------|---------|---------------------------------------------|-----------------------------------------|-----------------------------------------|-------|--|--|
| Scan Simulatio | ns                     |         |                                             |                                         |                                         | About |  |  |
| Run Stop Plot  | Time domain            | Notes   | ¢ ▶ 😑<br><mark>ፈ</mark> ▶                   |                                         |                                         |       |  |  |
| scanl          | <b>.</b> - +           | *       |                                             |                                         |                                         |       |  |  |
|                | File                   | Token   | Parameter to change                         | Values                                  | Opperation                              |       |  |  |
|                | dos0.inp               | #Ntraph | epitaxy/P3HT:PCBM/dos/Hole trap density     | 1e24 1e25 1e26                          | scan                                    | •     |  |  |
|                | dos0.inp               | #Ntrape | epitaxy/P3HT:PCBM/dos/Electron trap density | mirror                                  | epitaxy/P3HT:PCBM/dos/Hole trap density | -     |  |  |
|                |                        |         |                                             | 300                                     | Current density - Applied voltage       |       |  |  |
|                |                        |         |                                             | - 200 -<br>me (-2-)<br>- 100 -<br>- 0 - |                                         |       |  |  |
|                |                        |         |                                             | +                                       |                                         |       |  |  |
|                |                        |         |                                             | -0.2                                    | 0.0 0.2 0.4<br>Applied Voltage (Volts)  | 0.6   |  |  |

- •Click plot, and plot the file scan1/1e24/jv.dat.
- •All jv.dat curves will be plotted from the simulation tree.

1 × 10<sup>26</sup>

### A final note on the electrical parameter window...

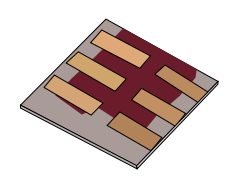

| *                                                                       | General-purpose Photov                            | oltaic Device Model (https://www.gpvdm.com)                                                                                                    | ↑ _ □ X                                |                                                                   |
|-------------------------------------------------------------------------|---------------------------------------------------|----------------------------------------------------------------------------------------------------|----------------------------------------|-------------------------------------------------------------------|
| File Home Sir                                                           | mulations Configure Databases                     | Information                                                                                                    | ail About                              |                                                                   |
| Undo Run simulation                                                     | Stop Parameter Fit simulation                     | Plot<br>File in time domain Light intensity (Suns):                                                                                                    | ()<br>Help                             |                                                                   |
| Device structure Term                                                   | ninal Output                                      | Electrical parameter editor (https:                                                                                                    | ://www.gpvdm.com)                      | ↑ _ □ 3                                                           |
| Layer<br>editor                                                         |                                                   |                                                                                                    |                                        | •                                                                 |
|                                                                         | Electr                                            | ical parameters                                                                                                    | Luminescence                           | 2                                                                 |
| Doping/<br>lons<br>Parasitic<br>components<br>Lelectrical<br>parameters | Luminescence of perovskite<br>Luminescence of zno | Turn on luminescence Image: Comparison of the second second s | OFF<br>1.0<br>0.0<br>0.0<br>0.0<br>0.0 | True/False<br>0.0-1.0<br>0.0-1.0<br>0.0-1.0<br>0.0-1.0<br>0.0-1.0 |
| /home/rod/Desktop/new_si                                                | Luminescence of pedotpss                          |                                                                                                    |                                        |                                                                   |

•We can assign a photon generation efficiency to each recombinatio n process, so we an get a predicted PL/EL spectrum...

### •We can only do this because we know where the carriers are in energy space across the device.